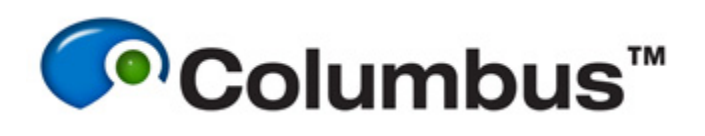

# Harmony Data Transfer

# **Prerequisites**

### **Software versions**

- Columbus v2.4 or higher
- Harmony v3.5 or higher

### **Network configuration**

• TCP ports 80 and 8081 must be open on both the Columbus server and Harmony client machine.

# **Configuring the Columbus Server**

### Tomcat

The tomcat6 service on the Columbus server must be running. To start the service, connect to the Columbus server (via PuTTY/Terminal) as the 'columbus' user and issue the following command:

\$ sudo /etc/init.d/tomcat6 start

### **Name Resolution**

For the online transfer to be successful the Columbus server must be able to translate the Harmony computer name (e.g. 'orpt1234') into an IP address, i.e. you must be able to successfully ping the Harmony workstation by its hostname from the Columbus server.

#### \$ ping -c3 hostname

There are two ways to achieve this:

- i) Add a DNS record for the Harmony workstation so that hostname to IP translation is successful between the Columbus server and Harmony workstation. This is the preferred solution because the connection would survive IP changes, but it is a job for local IT. It may also be necessary to add a search clause in the /etc/resolv.conf file so that the domain name in question can be resolved e.g. 'revvity.com'.
- ii) Add a line to the /etc/hosts file on the Columbus server which lists the IP address and hostname of the Harmony workstation. The Harmony workstation must have a static IP address if using this method.

#### *Note:* The name resolution checks the /etc/hosts entries first and then the DNS server second.

The workflow below details method ii), describing how to edit the /etc/hosts file on the Columbus server using the VIM text editor. You can use whichever text editor you feel most comfortable with, or even edit the file using a Windows based text editor via the WinSCP interface (whilst logged in as the root user).

#### 1. Find the IP address of the Harmony workstation

- While on the Harmony PC, select the Windows 'Start' menu and into the search bar type cmd.exe then hit enter
- Once the command processor executable launches, type ipconfig at the prompt and hit enter
- Make a note of the IP address. Usually this is the IPv4 address.

#### 2. Find the Hostname of the Harmony workstation

- At the command processor prompt, type hostname and hit enter
- Make a note of the hostname

#### 3. Edit the /etc/hosts file

Connect to the Columbus server (via PuTTY/Terminal) as the 'columbus' user and issue the following command:

\$ sudo vim /etc/hosts

- a) select the 'i' key to enter INSERT mode
- b) use the arrow keys on the keyboard to navigate to the bottom of the file and on a new line enter the IP address of the Harmony workstation followed by the hostname (these entries should be TAB separated)
- c) save the changes and exit the text editor by using the following keystroke combination (omitting the spaces)...

```
esc : w q !
```

(esc = escape key)

...now hit the enter key.

See below an example of how the new line should appear after editing.

| [root@BigRed ~] | <pre># vim /etc/hosts</pre> |                       |            | of a source structure contract a source should be |
|-----------------|-----------------------------|-----------------------|------------|---------------------------------------------------|
| 127.0.0.1       | localhost.localdomain       | localhost.localdomain | localhost4 | localhosti.localdomaini localhost                 |
| 160.84.173.102  | BigRed                      | BigRed                |            |                                                   |
| 160.84.173.80   | oprt1234                    |                       |            |                                                   |

4. Confirm that the hosts entry is working by successfully pinging the Harmony workstation by its Hostname from the Columbus server:

```
$ ping -c3 oprt1234
```

# **Configuring Harmony**

- 1. Log in to Harmony using the user account you wish to use to when transferring data to Columbus.
- 2. Select 'Settings' and click on 'User Accounts'.

| Harmony Settings         |                  |                        |                 |                |  |
|--------------------------|------------------|------------------------|-----------------|----------------|--|
| 8                        | eg.              |                        | -5              |                |  |
| Set Correction<br>Collar | Change Objective | Change Filter          | Move Table      | Operetta       |  |
| a                        | Q                |                        |                 | 12020          |  |
| Define Plate<br>Type     | Database Browser | User Accounts          | Data Management | Harmony Engine |  |
|                          | 0.               |                        |                 |                |  |
| Reset View               | TCO Settings     | Assay Layout<br>Editor |                 |                |  |

- 3. Log in with the same credentials as in step 1.
- 4. Select 'Manage Columbus Account'.

| User Accounts |                              |  |
|---------------|------------------------------|--|
|               |                              |  |
|               | Change Harmony Password      |  |
|               | Manage Columbus Account      |  |
|               | Manage Harmony User Accounts |  |
|               |                              |  |
|               |                              |  |

5. Fill out the required fields then select 'OK'.

| Columbus URL:      | http://160.84.173.102 |  |
|--------------------|-----------------------|--|
| Columbus User Acco | ount: columbus        |  |
| Columbus Password  |                       |  |
|                    |                       |  |
|                    |                       |  |

Columbus URL: IP address or hostname of the Columbus server.

Columbus User Account: Columbus user account that the data will be transferred to.

Columbus Password: Password of the Columbus account that the data will be transferred to.

**Note:** If multiple Harmony user accounts are to be used for data transfer, steps 1-5 must be repeated once for each user account.

# **Transferring Data**

- 1. Log in to Harmony using the user account you wish to use to when transferring data to Columbus.
- 2. Select 'Settings' and click on 'Data Management'.

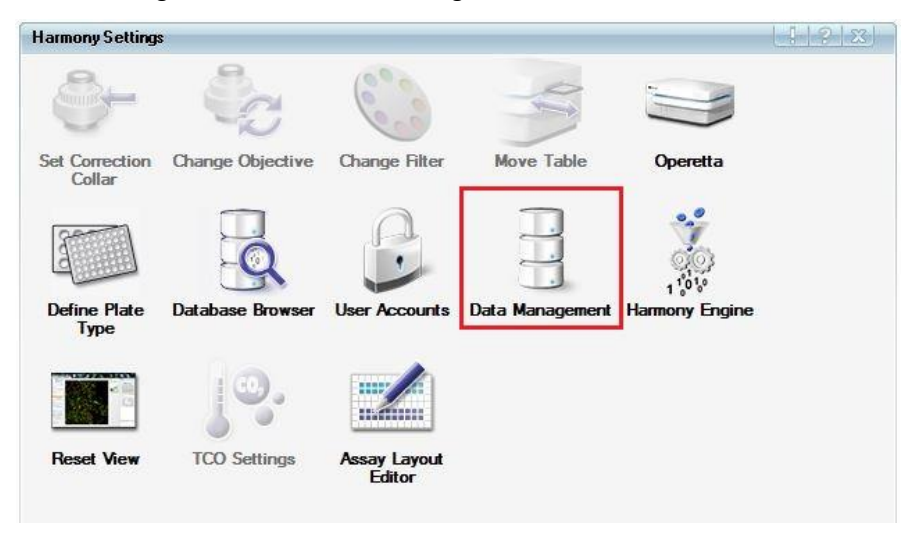

3. Select 'Columbus Transfer'.

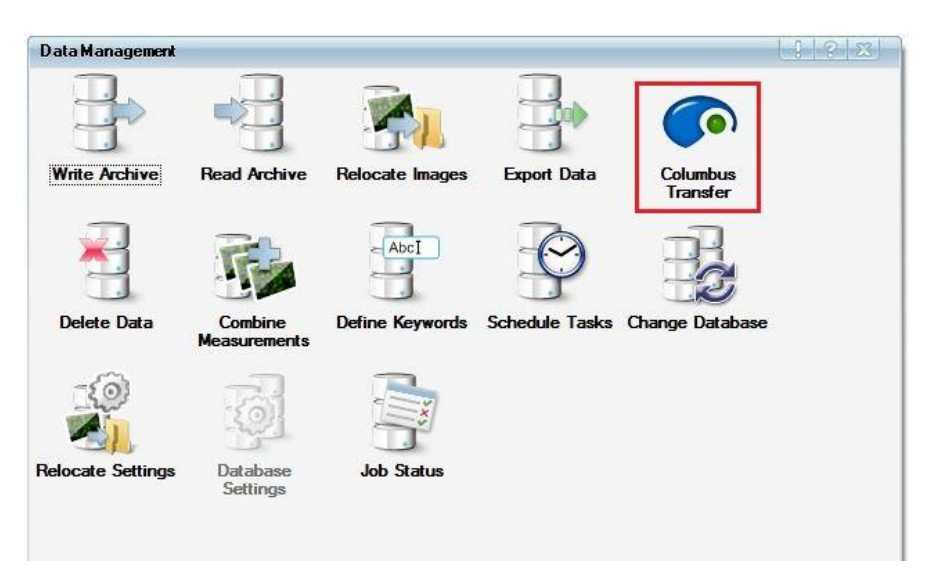

4. Now choose the data to be transferred and Columbus screen that the data should be transferred to.

| Columbus Transf | ſ   |             |
|-----------------|-----|-------------|
| Database:       | ODA |             |
| Selected Data:  |     | [           |
| Screen Name:    |     |             |
| Job Definition: |     |             |
|                 |     | Start Close |

5. The progress of the transfer can be monitored via the Harmony and/or Columbus Job Status pages.